## Så går man tillväga för att köpa licens för din kassasystem

- 1. Använd en dator och sulfa via en webbläsare till denna url: <u>https://portal.inzzii.com</u> helst Microsoft EDGE,
- 2. logga in med dina inloggnings uppgifter på denna rutan.

| Inzzii portal | <b>╬ С 🗣 🖶 ●</b> |
|---------------|------------------|
| Användarnamn  |                  |
| Lösenord      |                  |
| Skapa konto   | Logga in         |

- 3. För dig som redan är kund tryck inte på "Skapa konto"
- 4. När man är inne på portalen ska man trycka på knappen längs upp till vänster där röda pilen pekar för att kunna se alla möjliga val

| ialkontoret                    | Period                                          |                                              |                        |
|--------------------------------|-------------------------------------------------|----------------------------------------------|------------------------|
| Masterfood                     | Dag Vecka                                       | Månad År p.2                                 |                        |
|                                | < 2025-02-23                                    | ÷. >                                         |                        |
| Summor                         |                                                 |                                              | Försäljning            |
| otal försäljning               | Antal transaktioner                             | Antal artiklar                               | 1,20                   |
| ),00<br>Genomsnitt per artikel | O<br>Genomsnittliga artiklar per<br>transaktion | O<br>Genomsnittlig intäkt per<br>transaktion | 1,00                   |
| ),00                           | 0,0                                             | 0,00                                         | 0,80                   |
|                                |                                                 |                                              | 0,60                   |
|                                |                                                 |                                              | 0,40                   |
|                                |                                                 |                                              | 0,20                   |
| Vebbshop onlineb               | eställningar                                    |                                              | 0,00                   |
| 1,2                            |                                                 |                                              | 0° 0° 0° 0° 0°         |
| 1                              |                                                 |                                              | Bästsäliande artiklar  |
| ).8                            |                                                 |                                              | Buotouljundo ar tiklar |
| 0,8                            |                                                 |                                              |                        |

5. När ni ser en lista på olika val leta efter licenser, den hittar man längre ner i listan. Tryck på den och sedan tryck på Beställ nu.

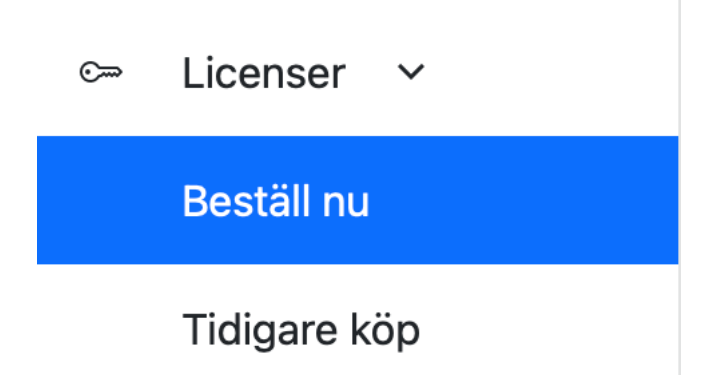

6. Nu kan man se alla möjliga val av licenser. Packet som man sammanställer ihop med sin säljare eller egen val som man väljer enligt behov.

| Licenspaket                                 | Inzzii POS                             | Modules                                                                     |                                  |
|---------------------------------------------|----------------------------------------|-----------------------------------------------------------------------------|----------------------------------|
| Ett licenspaket om<br>licenspaket eller i l | det är en samling<br>kombination med e | licenser till ett fast pris. Du kan e<br>enskilda licenser för POS eller mo | endast lägga till ett<br>oduler. |
| 1:a test inzzii lio                         | cens                                   |                                                                             | Köp licenspaket                  |
| 12 Month(s) € 1,00                          | ) (ex. 25% VAT)                        |                                                                             |                                  |
| - POS license for #                         | <i>‡</i> 1                             |                                                                             |                                  |
| - Webbshop                                  |                                        |                                                                             |                                  |
| - Lojalitet                                 |                                        |                                                                             |                                  |
| - Planlösning                               |                                        |                                                                             |                                  |
| - Presentkort                               |                                        |                                                                             |                                  |
| - Bokning av bord                           |                                        |                                                                             |                                  |
|                                             |                                        |                                                                             |                                  |

7. Det finns 3 olika flikar man kan trycka på och välja det man behöver handla. Om man väljer att köpa licenspaket så får man det som finns med i listan. vill man lägga till fler moduler som man eventuellt saknar listan kan man trycka på fliken Modules, där kan man handla olika moduler genom att lägga till dem i listan. Önskar man flera inzziiPOS kassa licenser så kan man trycka på inzziiPOS fliken och köpa licenser för de register man har aktiverat. Kom ihåg att man måste lägga till register först inna man kan köpa licenser åt de register man har aktiverat.

- 8. När man ha valt klart ska man trycka på "Betala" knappen för att komma vidare och betala med de möjliga betalmetoder som finns. **OBS! glöm inte att fylla i rätt mail adress så** faktura på betalningen ska skickas till er som betalar.
- 9. Välj en betalmetod som passar dig och gå vidare för att fylla i de uppgifter som efterfrågas. Nu valde man att betala med Card och då ser rutan ut enligt bilden där jag ska fylla i de uppgifter för att genomföra betalningen som man gör normalt när man handlar online.

| Eard Pay with your card                               | > | Card                            |
|-------------------------------------------------------|---|---------------------------------|
| Pay by bank<br>Instant payment from your bank account | > | Card number                     |
| MobilePay<br>Pay with your digital wallet             | > |                                 |
| Apple Pay Pay with your digital wallet                | > | Expiry (MM/YY) CVV (3-4 digits) |
| Google Pay Pay with your digital wallet               | > | Pay €1.25                       |
| C Click to Pay<br>Pay with your digital wallet        | > |                                 |
| X Cancel navment                                      |   |                                 |

När ni har genomfört transaktionen kommer licensen aktiveras automatiskt och ni kommer att få ett mail till mail adressen ni har fyllt i . Men glöm inte att trycka på knappen.

Payment succeeded

## Bra att känna till när ni har köpt licenser.

1. För att se tidigare köp om ni inte hittar dem i eran mailbox så kan ni hitta dem om ni trycker på knappen "Tidigare köp"

| <u></u> | Licenser 🗸   |
|---------|--------------|
|         | Beställ nu   |
|         | Tidigare köp |

2. Där hittar ni en lista på alla köp ni har gjort om ni behöver dem för redovisnings syften.

| Filialkontoret<br>SUBFOOD |    | •          |                     |                  |   |
|---------------------------|----|------------|---------------------|------------------|---|
| Ordernummer               |    | Beställd   | Totalt (inkl. moms) | Betalningsstatus |   |
|                           | 52 | 2025-02-23 | € 1,25              | Paid             | K |
|                           | 51 | 2025-02-23 | € 1,25              | Pending          |   |

- 3. Tryck på lilla ikonen där röda pilen pekar för att ladda ner just den fakturan ni eftersöker.
- 4. Bilden visar betalda fakturor och även påbörjad betalning men misslyckad av någon anledning men man kan ändå se status men då står det "Pending"

Vänligen försök att följa dessa steg så kommer ni att lyckas att handla de licenser nu behöver.